### MMCR Reboot

#### I. Purpose:

The purpose of this procedure is to outline the steps for a smoother MMCR reboot.

#### II. Cautions and Hazards:

None

#### III. Requirements:

None

#### IV. Procedure:

#### A. Shutdown the MMCR:

- 1. Shutdown the DMS computer
  - a) Turn the ABC switch to DMS
  - b) Press the red button. The lights on the keyboard will light and then go out.
  - c) If you see a screen that says, "Welcome to cloud5-fld" then you need to login to the computer using the following information:
    - User Name: pds
    - Password: \$ Manus: process Nauru: pa55word
  - d) Now you should see a background of blue with white dots.
  - e) Locate the computer monitor on the lower set of icons (it is the 4<sup>th</sup> icon from the left).
  - f) Using the DMS mouse, click on this computer monitor icon. A terminal window will appear.
  - g) At the cloud5-fld prompt type the following commands:

| Command Comment |         | Comment                     |
|-----------------|---------|-----------------------------|
|                 | su      | Switch to supper user       |
|                 | cy4lock | The root password           |
|                 | halt    | This will halt the computer |

- 2. Shutdown the RADAR computer
  - a) Turn the ABC switch to RADAR

| ARCS PRO                                           | OCEDUR                                                                                                    | E:                                                                                                 |                                                                                                    |                                                                                                    | PRO(MMCR)-020.001                |  |
|----------------------------------------------------|----------------------------------------------------------------------------------------------------|----------------------------------------------------------------------------------------------------|----------------------------------------------------------------------------------------------------|----------------------------------------------------------------------------------------------------|----------------------------------|--|
| Author: K                                          | . Widene                                                                                                    | er                                                                                                 |                                                                                                    | MMCR REBOOT                                                                                                    | 13 February 2001<br>Page 2 of 3  |  |
| b) Press t<br>then go                              |                                                                                                    |                                                                                                    | Press tl<br>then go                                                                                                    | he red button. The lights on the keyboard will all light and out. If this does not happen, press the red button again. |                                  |  |
| c) On                                              |                                                                                                    |                                                                                                    | On the                                                                                                    | the TWT locate the access door in the upper left hand corner.                                                          |                                  |  |
| d) Open<br>in loca                                 |                                                                                                    |                                                                                                    | Open th<br>in local                                                                                                    | he door and move the red switch down. This puts the TWT mode.                                                          |                                  |  |
| e) Press tl<br>see the                             |                                                                                                    |                                                                                                    | Press the                                                                                                    | ne PWR OFF button on the front of the TWT. You should TWT go into Cool Down mode. This will last 4 minutes.            |                                  |  |
|                                                    | <ul> <li>f) On the monitor, use the mouse to locate the yellow radar folder<br/>on the bottom of the screen. This is the 4<sup>th</sup> icon from the RIGHT<br/>(next to the OS/2 icon).</li> </ul> |                                                                                                    |                                                                                                    |                                                                                                    |                                  |  |
|                                                    | <ul> <li>g) Click on the yellow radar folder. The Icon View of CloudRadar<br/>Folder will appear.</li> </ul>                                                                                        |                                                                                                    |                                                                                                    |                                                                                                    |                                  |  |
| h)                                                 |                                                                                                    | Find the Shutdown icon (second row, third from the left).                                          |                                                                                                    |                                                                                                    |                                  |  |
| i)                                                 |                                                                                                    | Double click the Shutdown icon.                                                                    |                                                                                                    |                                                                                                    |                                  |  |
| j)                                                 |                                                                                                    | Wait until the monitor displays a message saying it is ok to power down the computer.              |                                                                                                    |                                                                                                    |                                  |  |
| k)                                                 |                                                                                                    | Wait until the TWT is off. This means the Cool Down light is off and the TWT is silent.            |                                                                                                    |                                                                                                    |                                  |  |
| l)                                                 |                                                                                                    | Turn off the power strip in back of the blue rack. It is on the left side in the back of the rack. |                                                                                                    |                                                                                                    |                                  |  |
|                                                    |                                                                                                    | m)                                                                                                 | Go to th<br>the com                                                                                                    | ne front of the rack and turn on<br>nputer at the bottom of the rac                                                    | ff the DMS computer. It is<br>k. |  |
| B. Startup the MMCR                                |                                                                                                    |                                                                                                    |                                                                                                    |                                                                                                    |                                  |  |
| <ol> <li>Go to comp</li> <li>Go to comp</li> </ol> |                                                                                                    | to the front of the rack and turn on the DMS computer. It is the puter at the bottom of the rack.  |                                                                                                    |                                                                                                    |                                  |  |
|                                                    |                                                                                                    | Go to                                                                                              | o the back of the blue rack and turn on the power strip.                                                                                   |                                                                                                    |                                  |  |
| 3. On the<br>the door<br>remote                    |                                                                                                    |                                                                                                    | e TWT, locate the access door in the upper left-hand corner, open<br>oor and move the red switch up. This puts the TWT back in<br>te mode. |                                                                                                    |                                  |  |
|                                                    | 4. The system should now start up by itself after approximately 5 minut                                                                                                    |                                                                                                    | fter approximately 5 minutes.                                                                                                    |                                                                                                    |                                  |  |
|                                                    |                                                                                                    |                                                                                                    |                                                                                                    |                                                                                                    |                                  |  |

# V. References:

1. Operation and Maintenance Manual for ARM's 8mm Cloud Radar, MAN(MMCR)-001.001

| ARCS PROCEDURE:    |             | PRO(MMCR)-020.001               |
|--------------------|-------------|---------------------------------|
| Author: K. Widener | MMCR REBOOT | 13 February 2001<br>Page 3 of 3 |

## VI. Attachments:

None